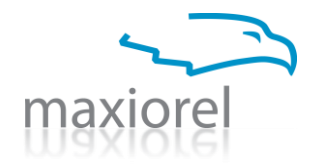

# copy2backup cobλ5packub

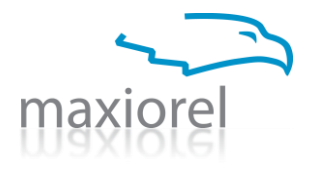

# Maxiorel Copy2Backup

Maxiorel Copy2Backup je zálohovací program určený pro každého, kdo si chce zjednodušit kopírování souborů, složek, dat z FTP serverů, informací z MySQL databází a kompletních záloh webových stránek. V tomto programu si velmi jednoduchým způsobem vytvoříte seznam úloh a zálohování pak kdykoli spustíte jediným klepnutím počítačové myši.

Zálohovací program Maxiorel Copy2Backup má plnou podporu pro stahování a odesílání dat na FTP servery. Propracovaný systém umožňuje pohodlně vytvářet komprimované balíčky ZIP, které je možné zašifrovat, rozdělovat na více disků nebo fragmentů, které pak vypálíte na CD nebo DVD. Copy2Backup umožňuje zálohovat data z databází MySQL. Díky kombinaci s podporou FTP tak jde o výborné řešení pro zálohování vašich webových stránek.

Webové stránky jsou totiž tvořeny jak soubory přístupnými například pomocí FTP klienta, tak stále častěji daty uloženými v MySQL databázi. K té zpravidla přistupujete pomocí administračního rozhraní ve svém webovém prohlížeči. V programu Copy2Backup stačí jednoduše nastavit přístupové údaje k FTP a MySQL databázi a zálohy tak můžete kdykoli kopírovat do svého počítače. V případě výpadku nebo ztráty dat na webu, pak stačí soubory nakopírovat zpět a v administračním rozhraní spustit obnovu databáze ze záložního souboru.

Copy2Backup je plně kompatibilní s UNC zápisem cesty k souborům a složkám. To znamená, že jej můžete bez problémů používat ve své počítačové síti. Zálohy dat pak můžete kopírovat na paměťové a externí disky, CD/DVD média s podporou přímého zápisu, DVD-RAM a jiné.

Od jiných zálohovacích programů se Copy2Backup liší především způsobem zálohování. Nevytváří kompletní zálohy diskových obrazů, ani nezálohuje do nějakého velkého souboru, odkud byste zálohy dostali zpět pouze za použití tohoto programu. Je určen pro každého, kdo chce mít přehled na kopírovanými daty.

Při běžném zálohování diskových oddílů máte k dispozici zálohu, ze které lze bez problémů obnovit operační systém do stavu odpovídajícího době, kdy byla záloha provedena. Ovšem co s nejnovějšími zprávami v poštovním klientovi, vzkazy na ICQ, oblíbenými položkami ve webovém prohlížeči, právě upravenými dokumenty, zkompilovaným programem a jinými soubory, které často měníte a používáte? Nezbývá je ručně překopírovat. Vystavujete se tak riziku, že na něco důležitého zapomenete.

S programem Copy2Backup však můžete podobné starosti z opomenutí kopie důležitých dat pustit z hlavy. Vše máte připraveno v seznamu a zkopírování nebo zaarchivování spustíte jediným klepnutím myši.

# Systémové požadavky

Program Maxiorel Copy2Backup poběží bez problémů na většině počítačů vybavených operačním systémem Windows ve verzích 98/ME/2000/XP/2003/Vista. Nepoužíváte-li operační systém Windows Vista, musíte svůj počítač dodatečně vybavit knihovnami .NET Framework. To obvykle nepředstavuje žádný problém, najdete je na CD/DVD přílohách různých počítačových časopisů i na

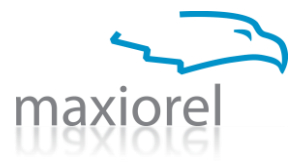

instalačním CD programu. Mnohdy je .NET Framework již přítomen ve vašem počítači – využívá jej mnoho nových a moderních programů.

# **Lokalizace**

Maxiorel Copy2Backup má anglické rozhraní, kterému však velice brzy porozumíte. Veškeré funkce včetně způsobu práce s programem jsou podrobně popsány v tomto návodu, takže se nemusíte bát, že byste něčemu nerozuměli.

# Licencování a nákup programu

Tento program je tzv. shareware. To znamená, že si jej po omezenou dobu můžete zdarma vyzkoušet a pokud vám bude vyhovovat, zakoupíte si licenci. Maxiorel Copy2Backup můžete na svém počítači zkoušet bezplatně po dobu třiceti dnů od jeho instalace. Po uplynutí této lhůty jste povinni si zakoupit licenci nebo program ze svého počítače odinstalovat.

Program můžete zakoupit online pomocí internetu a ve vybraných prodejnách. Při koupi přes internet automaticky obdržíte licenční kód během dvanácti hodin od nákupu. Během prázdnin a svátků se tato doba může protáhnout na jeden maximálně dva pracovní dny. Pokud jste si program zakoupili s instalačním CD v prodejně, pošlete výrobní číslo na adresu register@polzer-sw.com spolu s údaji, které chcete použít pro registraci.

# Instalace programu

Po spuštění instalačního programu vás přivítá průvodce instalací. V tomto průvodci se můžete pohybovat pomocí tlačítek Next (Dále) a Back (Zpět). Instalaci programu lze také kdykoli ukončit klepnutím na tlačítko Cancel. Na první straně vás průvodce uvítá a umožní vám pokračovat v instalaci po klepnutí na tlačítko Next.

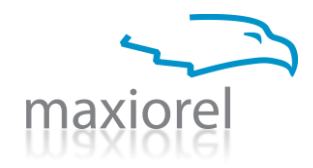

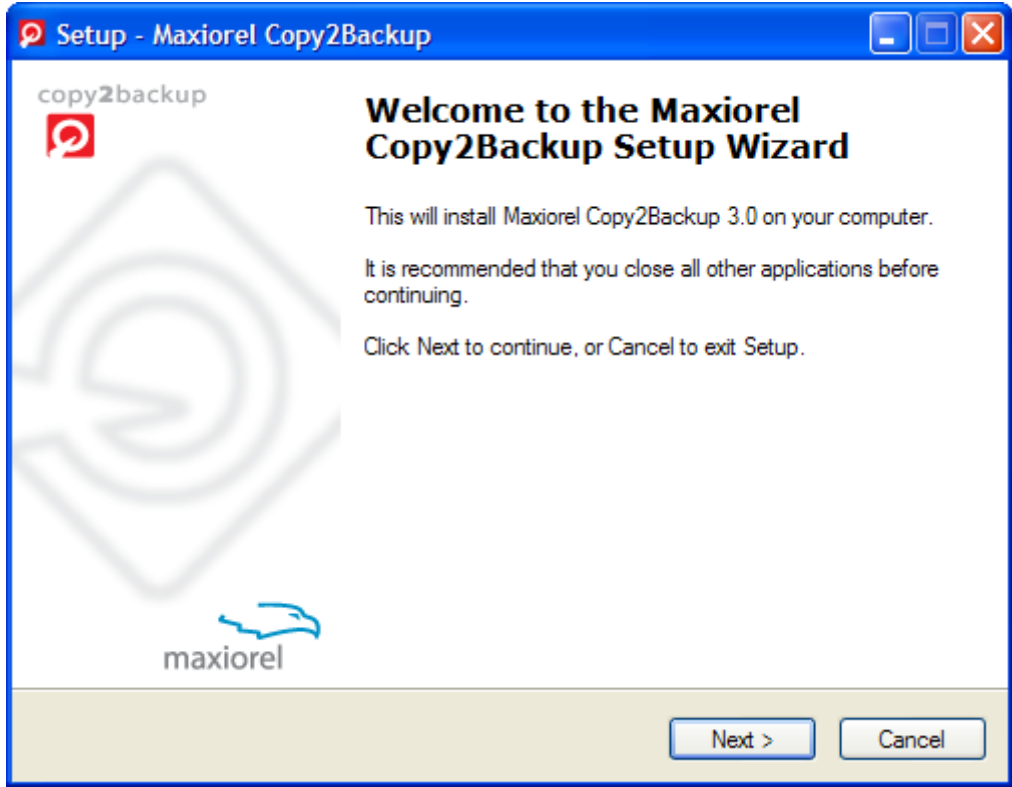

Druhá strana průvodce instalací zobrazuje licenční ujednání jehož překlad najdete i v této dokumentaci. Na konci licenčního ujedání je uvedena adresa domovské stránky programu. Po klepnutí se vám zobrazí ve vašem výchozím webovém prohlížeči.

Abyste mohli v instalaci pokračovat, musíte odsouhlasit licenční ujednání. Klepnutím zvolte volbu l accept the agreement (Souhlasím s licenčním ujednáním) a pokračujte klepnutím na tlačítko Next.

| 👂 Setup - Maxiorel Copy2Backup                                                                                                    |
|----------------------------------------------------------------------------------------------------|
| License Agreement Please read the following important information before continuing.                                                 |
| Please read the following License Agreement. You must accept the terms of this<br>agreement before continuing with the installation. |
| Maxiorel Copy2Backup                                                                                                    |
| This program is shareware. That means you can try it before you buy it.                                                              |
| You can test this program for free during 30 days trial period. Only five items in task list<br>is allowed for performing backups.   |
| If you like this program, please help with its development and buy a licence code.                                                   |
| (c) Jan Polzer 2006, <u>www.polzer-sw.com/copy2backup</u>                                                                            |
| I accept the agreement                                                                                                    |
|                                                                                                    |
| < Back Next > Cancel                                                                                                    |

© Jan Polzer, <u>www.maxiorel.cz</u>. Použité názvy firem a produktů mohou být registrovanými ochrannými známkami. Žádná část této dokumentace nesmí být bez dovolení dále kopírována a jakýmkoli jiným způsobem šířena.

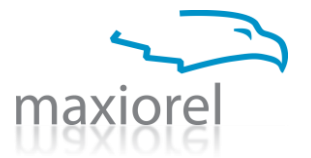

Třetím krokem při instalaci programu Maxiorel Copy2Backup je výběr složky, do které bude program instalován. Většině uživatelů bude vyhovovat výchozí nabízená složka. Pokud ne, můžete ji změnit po klepnutí na tlačítko Browse. V instalaci pokračujte klepnutím na tlačítko Next.

| Setup - Maxiorel Copy2Backup                                                           |
|----------------------------------------------------------------------------------------|
| Select Destination Location         Image: Copy2Backup be installed?                   |
| Setup will install Maxiorel Copy2Backup into the following folder.                     |
| To continue, click Next. If you would like to select a different folder, click Browse. |
| C:\Program Files\Maxiorel Copy2Backup Browse                                           |
| At least 4,8 MB of free disk space is required.                                        |
| < Back Next > Cancel                                                                   |

Po výběru složky pro instalaci můžete určit název skupiny v nabídce Start, do které budou umístěni zástupci pro spouštění programu, jeho odinstalaci ze systému a pro zobrazení nápovědy. Nechcete-li zástupce programu v nabídce Start vytvářet, aktivujte volbu Don't create a Start Menu folder. Pokračujte klepnutím na tlačítko Next.

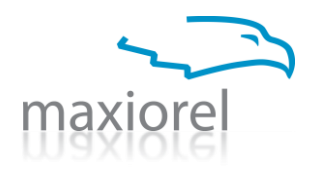

| Setup - Maxiorel Copy2Backup                                                           |
|----------------------------------------------------------------------------------------|
| Select Start Menu Folder<br>Where should Setup place the program's shortcuts?          |
| Setup will create the program's shortcuts in the following Start Menu folder.          |
| To continue, click Next. If you would like to select a different folder, click Browse. |
| Maxiorel Copy2Backup Browse                                                            |
| Don't create a Start Menu folder                                                       |
| < Back Next > Cancel                                                                   |

Podobně jako lze vytvořit zástupce programu v nabídce Start, lze umístit zástupce pro spouštění na plochu a do panelu Snadného spouštění vedle tlačítka Start. Pomocí zatrhovacích políček můžete určit, zda se zástupce na ploše a v panelu Snadného spouštění vytvoří nebo nikoliv. Dále pokračujte klepnutím na tlačítko Next.

| Setup - Maxiorel Copy2Backup                                                                                                    |        |
|----------------------------------------------------------------------------------------------------|--------|
| Select Additional Tasks<br>Which additional tasks should be performed?                                                                                                    | Ø      |
| Select the additional tasks you would like Setup to perform while installing Maxiorel<br>Copy2Backup, then click Next.<br>Additional icons:<br>♥ Create a desktop icon<br>♥ Create a Quick Launch icon |        |
| < Back Next >                                                                                                    | Cancel |

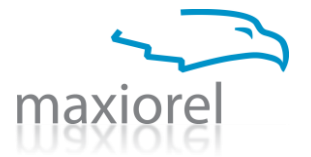

Instalátor je nyní připraven k nakopírování programu do vašeho počítače. Zobrazí souhrnné hlášení o tom, kam bude program instalován a kde všude budou vytvořeni zástupci pro jeho spuštění. Pokud s něčím nesouhlasíte, můžete se vrátit klepnutím na tlačítko Back zpět a své volby změnit. Instalaci programu spustíte klepnutím na tlačítko Install.

| Setup - Maxiorel Copy2Backup                                                                                    |          |
|----------------------------------------------------------------------------------------------------|----------|
| Ready to Install<br>Setup is now ready to begin installing Maxiorel Copy2Backup on your computer.               | Ø        |
| Click Install to continue with the installation, or click Back if you want to review or<br>change any settings. |          |
| Destination location:<br>C:\Program Files\Maxiorel Copy2Backup                                                  | <u>~</u> |
| Start Menu folder:<br>Maxiorel Copy2Backup                                                                      |          |
| Additional tasks:<br>Additional icons:<br>Create a desktop icon                                                 |          |
|                                                                                                    | ×        |
| < Back Install                                                                                                  | Cancel   |

Po skončení instalace je zobrazena poslední strana průvodce, kde vám instalátor oznámí, že nakopírování programu do vašeho systému bylo úspěšně dokončeno. Chcete-li ihned po opuštění instalátoru automaticky spustit svůj nový zálohovací program, ponechejte aktivní volbu Launch Maxiorel Copy2Backup. Instalátor opustíte klepnutím na tlačítko Finish.

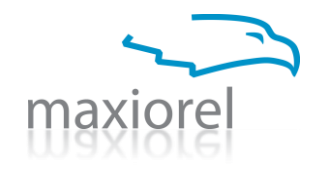

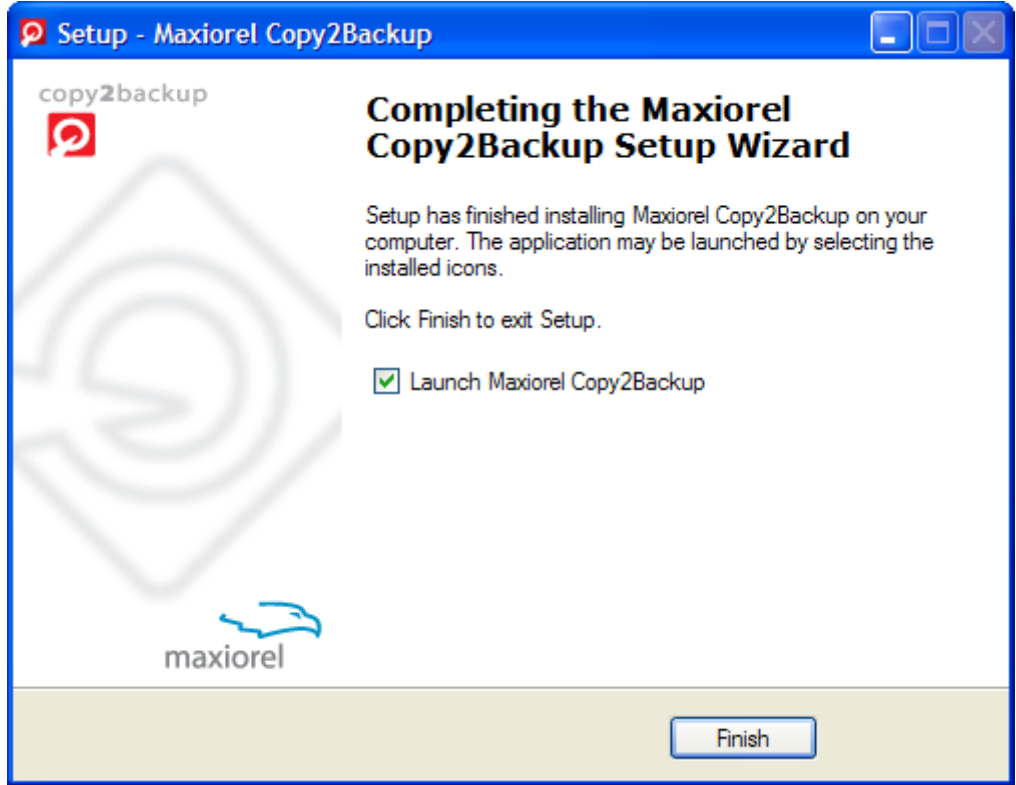

Pokud vám program ihned po spuštění skončí s chybovým hlášením podobným tomuto: "The application failed to initialize properly (0xc0000135)." musíte si do počítače doinstalovat knihovny .NET Framework. Lze tak učinit z instalačního CD programu nebo přímo z internetových stránek výrobce .NET Framework, tedy společnosti Microsoft.

# První spuštění

Po spuštění vás Copy2Backup přivítá dialogem s informacemi o programu. Tento dialog se bude zobrazovat při každém spuštění, dokud program nebude řádně zaregistrován. Klepnutím na modré odkazy můžete navštívit příslušné internetové stránky. Po klepnutí na tlačítko Continue bude dialog zavřen a spustíte se hlavní okno programu.

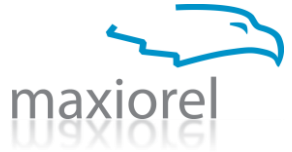

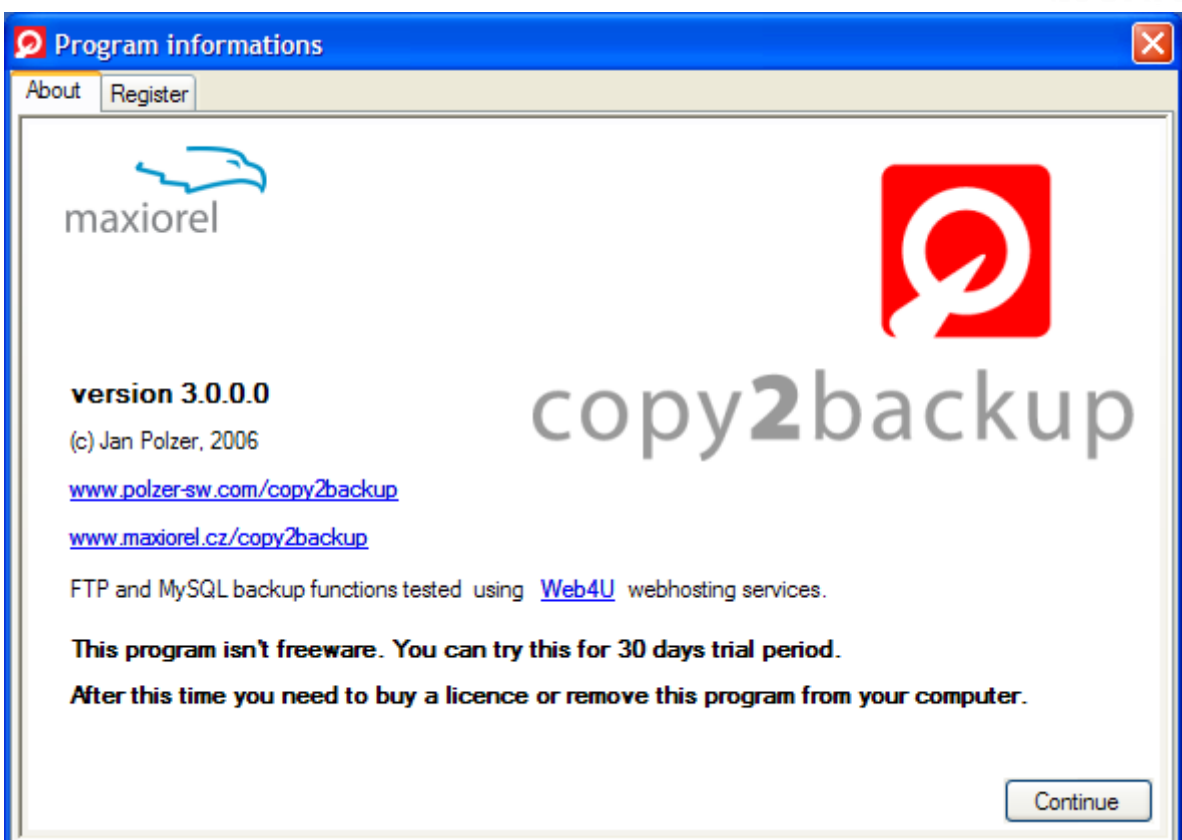

Po získání platného registračního čísla klepněte v dialogu o programu na záložku Register. Do políček zadejte postupně údaje v podobě svého jména a názvu firmy, na které je program registrován. Poté zadejte obdržený licenční klíč. Registraci dokončete klepnutím na tlačítko Register. Program vám poté sdělí, zda byla registrace úspěšná. Po registraci je vhodné program ukončit a znovu spustit, aby došlo ke správnému nastavení všech funkcí.

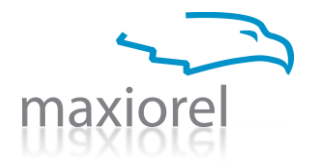

| 🧕 Prog                                     | ram info                                    | ormations                                                                                                    | × |
|--------------------------------------------|---------------------------------------------|----------------------------------------------------------------------------------------------------|---|
| About                                      | Register                                    |                                                                                                    |   |
| Registra<br><u>www.po</u><br><u>www.ma</u> | ation will he<br>olzer-sw.co<br>axiorel.cz/ | elp with further development of this program. You can register at following websites:<br>om/copy2backup<br>/copy2backup |   |
| Your r<br>Jan P                            | name<br>Polzer                              |                                                                                                    |   |
| Your                                       | company                                     |                                                                                                    | 1 |
| Maxio                                      | orel                                        |                                                                                                    |   |
| Obtair                                     | ned licenc                                  | e code                                                                                                    | ] |
| Fill in r                                  | registration                                | Register                                                                                                    |   |

Po skrytí dialogu o aplikaci bude zobrazeno hlavní okno programu. V něm budou postupně přibývat vámi připravené zálohovací úlohy. Orientovat se můžete podle sloupečků Taskname (název úlohy) a dalších. Poklepáním na rozdělovník sloupečků automaticky roztáhnete sloupeček na šířku tak, aby byly vidět všechny obsažené údaje. Šířku lze nastavit také ručně pomocí tažení. Vyzkoušejte řazení položek podle abecedy klepnutím do záhlaví sloupečku. Funkce programu můžete spouštět po klepnutí na tlačítko v nástrojové liště nebo pomocí programové nabídky.

| maxiorel |  |
|----------|--|

| 🖸 Maxiorel Copy2Backup 3.0.0.0    |                                                                                                    |                      |                 |                |                |           |        |    |
|-----------------------------------|----------------------------------------------------------------------------------------------------|----------------------|-----------------|----------------|----------------|-----------|--------|----|
| Progr                             | am Items Act                                                                                                    | tions Settings I     | informations    |                |                |           |        |    |
| :                                 |                                                                                                    | -<br>-               | 🔊 i 🖈 🔶 🖄       |                |                |           |        |    |
| : "0                              | 💾 👅 FTP FTP                                                                                                    |                      | 🕗 🔶 🔶 🗰 🖉       |                |                |           |        |    |
| Task                              | list                                                                                                    |                      |                 |                |                |           |        |    |
|                                   | Active                                                                                                    | Priority             | Taskname        | Source         | Destination    | Overwrite | Rename | ~  |
|                                   | <ul> <li>Image: A set of the set of the</li></ul> | 67                   |                 | D:\tapety      | D:\záloha_2006 |           |        |    |
|                                   | <ul> <li>Image: A set of the set of the</li></ul> | 55                   |                 | D:\tlacitka    | D:\záloha_2006 |           |        |    |
|                                   | Image: A start of the start of the start          | 55                   |                 | D:\weby        | D:\záloha_2006 |           |        |    |
|                                   | Image: A start of the start of the start          | 55                   |                 | C:\banka       | D:\záloha_2006 |           |        |    |
|                                   | Image: A start of the start of the start          | 55                   |                 | C:\Documents   | D:\záloha_2006 |           |        |    |
|                                   | Image: A start of the start of the start          | 55                   |                 | C:\Documents   | D:\záloha_2006 |           |        |    |
|                                   | <ul> <li>Image: A start of the start of the start of</li></ul> | 55                   |                 | C:\Documents   | D:\záloha_2006 |           |        |    |
|                                   | <ul> <li>Image: A set of the set of the</li></ul> | 55                   |                 | C:\Documents   | D:\záloha_2006 |           |        |    |
|                                   | <ul> <li>Image: A set of the set of the</li></ul> | 55                   |                 | C:\Documents   | D:\záloha_2006 |           |        |    |
|                                   | Image: A start of the start of the start          | 55                   |                 | C:\Program     | D:\záloha_2006 |           |        |    |
|                                   | Image: A start of the start of the start          | 55                   |                 | C:\Program     | D:\záloha_2006 |           |        |    |
|                                   | Image: A start of the start of the start          | 55                   |                 | C:\Program     | D:\záloha_2006 |           |        |    |
|                                   | Image: A start of the start of the start          | 55                   |                 | C:\Program     | D:\záloha_2006 |           |        |    |
|                                   | <ul> <li>Image: A start of the start of the start of</li></ul> | 55                   |                 | C:\Documents   | D:\záloha_2006 |           |        |    |
|                                   | <ul> <li>Image: A set of the set of the</li></ul> | 55                   |                 | C:\Program     | D:\záloha_2006 |           |        |    |
|                                   | <ul> <li>Image: A set of the set of the</li></ul> | 55                   |                 | C:\Documents   | D:\záloha_2006 |           |        |    |
|                                   | Tasktype : MySQL                                                                                                    | . Backup - 2 item(s) |                 |                |                |           |        |    |
|                                   |                                                                                                    | 55                   |                 | sql2.web4u.cz  | D:\záloha_2006 |           |        |    |
|                                   |                                                                                                    | 55                   |                 | sql2.web4u.cz  | D:\záloha_2006 |           |        |    |
| Tasktype : FTP Backup - 2 item(s) |                                                                                                    |                      |                 |                |                |           |        |    |
|                                   |                                                                                                    | 55                   | FTP Maxiorel.cz | ftp.web4u.cz * | D:\záloha_2006 |           |        |    |
|                                   |                                                                                                    | 55                   | FTP Polzer-SW   | ftp.web4u.cz * | D:\záloha_2006 |           |        |    |
| Tasktype : Delete - 1 item(s)     |                                                                                                    |                      |                 |                |                |           |        |    |
|                                   |                                                                                                    | 11                   |                 | D:\ftp         | D:\záloha_2006 |           |        |    |
| 1                                 |                                                                                                    |                      |                 |                |                |           |        |    |
|                                   |                                                                                                    |                      |                 |                |                |           |        |    |
|                                   |                                                                                                    |                      |                 |                |                |           |        | .: |

Budete-li v programu chtít použít funkci pracující s více položkami najednou, můžete označit více řádků. Klepněte do záhlaví první řádku, který se chystáte označit, přidržte klávesu Shift a poté klepněte na poslední řádek, který označujete. Jednotlivé řádky lze označovat také se stlačenou klávesou Ctrl.

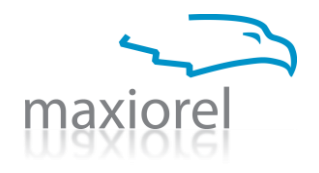

# Základy použití programu Maxiorel Copy2Backup

# 1. Připravte si seznam úloh

Jako první si musíte připravit seznam zálohovacích úloh, které budete potřebovat. Klepněte na některé z první sady tlačítek v nástrojové liště nebo použijte funkci Items. Zadejte údaje do dialogu, který se vám zobrazí a novou úlohu uložte. Podrobnější informace najdete v jiné části této dokumentace. Vybranou úlohu můžete kdykoli později upravit poklepáním do seznamu nebo po stisku klávesy F2. Stejně tak můžete použít tlačítko v nástrojové liště nebo funkci Items | Change current task. Při zadávání úlohy nezapomeňte vyplnit prioritu. Tento údaj může obsahovat čísla i písmena. Priorita je využita při spouštění zálohování. Jednotlivé úlohy jsou totiž podle ní abcedně řazeny. Díky prioritě tak můžete jednoduše nastavit, aby se některá zálohovací úloha provedla dříve, než jiná. Jakmile jsou úlohy v programu připraveny, zůstanou v něm i po jeho ukončení. Při dalším spuštění budou opět zobrazeny.

# 2.Nastavte aktivní položky

V seznamu položek vidíte sloupeček Active. Pomocí zatrhovacích políček, která se v tomto sloupečku nachází, můžete určit, které zálohovací úlohy budou po spuštění provedeny a které nikoliv. Nepotřebujete-li některé úlohy provádět při každém spuštění zálohování, můžete je pomocí vypnutí záznamu Active dočasně vyřadit, aniž byste byli nuceni je ze seznamu odstraňovat.

# 3. Spusťte zálohování

Proces zálohování s vybranými úlohami spustíte po klepnutí na zelené tlačítko Play v nástrojové liště nebo pomocí funkce Program | Start backup process.

# 4. Vyčkejte na dokončení procesu

Po spuštění zálohování je hlavní okno programu skryto. Namísto něj se zobrazí okno s informacemi o zálohování. Proces zálohování můžete kdykoli přerušit stiskem tlačítka Cancel. V okně s informacemi najdete také jednoduchý protokol, který lze použít ke zjišťování informací o případných chybách a problémech, které nastaly při zálohování.

| Copy2Backup: Operation                                                                        | on in progress                                                 |                                          |                                                        |                     |
|-----------------------------------------------------------------------------------------------|----------------------------------------------------------------|------------------------------------------|--------------------------------------------------------|---------------------|
| maxiorel                                                                                      | 6                                                              | 5)                                       | $\geq$                                                 | opy <b>2</b> backup |
| Info Log                                                                                      |                                                                |                                          |                                                        |                     |
| Tasks<br>Actual task name<br>Actual task number<br>Total tasks<br><i>Current item: C:\Doc</i> | C:\Documents and Se<br>1<br>26<br><i>uments and Settings\J</i> | ettings\Jenda\Data<br>enda\Data aplikací | aplikac î \Opera<br>\ <i>Opera \Opera \maii \accou</i> | unts.ini            |
| Info<br>Actual destination size<br>Started at:<br>Elapsed time:                               | :0<br>26.9.2006 18:30:17<br>0 : 1 : 54                         | Bytes processed:                         | 0 MB (0 %) of total 1019                               | ,337 MB             |
|                                                                                               |                                                                | Cancel                                   |                                                        |                     |

© Jan Polzer, <u>www.maxiorel.cz</u>. Použité názvy firem a produktů mohou být registrovanými ochrannými známkami. Žádná část této dokumentace nesmí být bez dovolení dále kopírována a jakýmkoli jiným způsobem šířena.

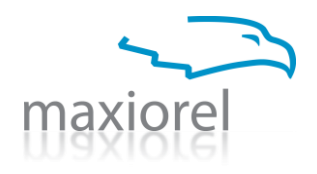

# Popis jednotlivých funkcí programu Copy2Backup

# 1. Nabídka Program

#### 1.1 Start backup process

Funkce spustí zálohování aktivních úloh, skryje hlavní okno programu a zobrazí okno s informacemi o průběhu zálohování.

#### **1.2 Quit**

Tato funkce ukončí program.

# 2. Nabídka Items

#### 2.1 Add file copy task

Tato funkce přidá novou zálohovací úlohu pro vybraný soubor. V dialogu nastavte source file (zdrojový soubor), destination (cílovou složku), prioritu, taskname (název úlohy) a akci provedenou pokud nastane situace, že cílový soubor při kopírování již existuje. Může být přepsán, přejmenován (copy\_puvodni-nazev.ext), nebo přepsán po vašem souhlasu. Potvrzování přepisu není zrovna nejlepší řešení v případě, že chcete sputit zálohování a nezdržovat se žádnými dotazy programu. Program totiž při každém pokusu o přepsání souboru zobrazí potvrzující hlášení. V programu můžete rovněž nastavit volby pro automatické přepsání (vždy, při novějším zdroji, při větším zdrojovém souboru).

| Select file and options       | ×                          |
|-------------------------------|----------------------------|
| Paths<br>Source file          | Browse                     |
| Destination                   |                            |
| D:\FTP                        | Browse                     |
| Options<br>Priority<br>55     | Taskname                   |
| File options                  | Overwrite options          |
| <ul> <li>Overwrite</li> </ul> | <ul> <li>Always</li> </ul> |
| ○ Rename                      | O If source is newer       |
| O Ask user                    | O If source is bigger      |
| Save to list                  | Cancel                     |

#### 2.2 Add folder copy task

Tato funkce přidá novou zálohovací úlohu pro vybranou složku. V dialogu nastavíte source folder (zdrojovou složku), destination (cílovou složku), prioritu, taskname (název úlohy) a akci provedenou pokud nastane situace, že cílový soubor při kopírování již existuje. Může být přepsán, přejmenován (copy\_puvodni-nazev.ext), nebo přepsán po vašem souhlasu. Potvrzování přepisu není zrovna nejlepší řešení v případě, že chcete sputit zálohování a nezdržovat se žádnými dotazy programu.

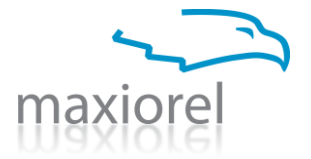

Program totiž při každém pokusu o přepsání souboru zobrazí potvrzující hlášení. V programu můžete rovněž nastavit volby pro automatické přepsání (vždy, při novějším zdroji, při větším zdrojovém souboru).

| Select folder and options     |                            |
|-------------------------------|----------------------------|
| Paths<br>Source               | Browse                     |
| Destination                   |                            |
| D:\FTP                        | Browse                     |
| Options<br>Priority<br>55     | Taskname                   |
| Folder options                | Overwrite options          |
| <ul> <li>Overwrite</li> </ul> | <ul> <li>Always</li> </ul> |
| O Rename                      | O If source is newer       |
| O Ask user                    | O If source is bigger      |
| Save to list                  | Cancel                     |

#### 2.3 Add MySQL database backup

Tato funkce přidává novou úlohu pro zálohování databáze MySQL. V dialogu nastavíte adresu serveru (host address), název databáze (database name), uživatelské jméno (user name) a heslo (password) pro přístup. Nezapomeňte nastavit prioritu a název úlohy (taskname). Destination je složka, do které bude uložen zálohovaný soubor SQL. Aby tato zálohovací úloha správně fungovala, potřebujete soubor mysqldump.exe. Cestu k němu zadáte v nastavení programu. Myslete na to, že hesla nejsou ukládána v zašifrované podobě a mohou být na očích každému, kdo si vaši instalaci programu pustí. Pokud heslo nezadáte, program si jej během zálohování vyžádá.

| 🔎 New database backup task 📃 🗖 🔀 |                                   |  |  |
|----------------------------------|-----------------------------------|--|--|
| Host                             | User name                         |  |  |
|                                  |                                   |  |  |
| Database name                    | Password                          |  |  |
|                                  |                                   |  |  |
| Priority                         | Taskname                          |  |  |
| 55                               |                                   |  |  |
| Destination                      |                                   |  |  |
| D:\FTP                           | Browse                            |  |  |
|                                  |                                   |  |  |
| Warning: Please note th          | at saving password is not secure. |  |  |
| Save to list                     | Cancel                            |  |  |

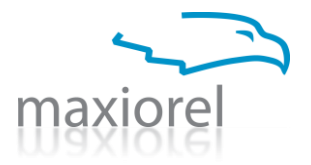

#### 2.4 Add FTP download task

Tato funkce přidává zálohovací úlohu pro stažení FTP složky do počítače.V dialogu nastavte adresu FTP serveru (host address), port, název vzdálené složky (folder name), uživatelské jméno (username) a heslo (password) pro přístup. Nezapomeňte nastavit prioritu a název úlohy (taskname). Destination je složka, do které bude uložena zdrojová složka stažená z FTP. Nastavte akci provedenou pokud nastane situace, že cílový soubor při kopírování již existuje. Může být přepsán, přejmenován (copy\_puvodni-nazev.ext), nebo přepsán po vašem souhlasu. Potvrzování přepisu není zrovna nejlepší řešení v případě, že chcete sputit zálohování a nezdržovat se žádnými dotazy programu. Program totiž při každém pokusu o přepsání souboru zobrazí potvrzující hlášení. V programu můžete rovněž nastavit volby pro automatické přepsání (vždy, při novějším zdroji, při větším zdrojovém souboru). Myslete na to, že hesla nejsou ukládána v zašifrované podobě a mohou být na očích každému, kdo si vaši instalaci programu pustí. Pokud heslo nezadáte, program si jej během zálohování vyžádá.

| 오 Add FTP folder backup                                   |                               |            |                            |          |
|-----------------------------------------------------------|-------------------------------|------------|----------------------------|----------|
|                                                           | Host                          | Port<br>21 | Folder name                |          |
|                                                           | Usemame                       | Password   | Priority                   | Taskname |
|                                                           |                               |            | 55                         |          |
|                                                           | Destination                   |            |                            |          |
|                                                           | D:\FTP                        |            |                            | Browse   |
|                                                           | If file exists                |            | Overwrite options          |          |
|                                                           | <ul> <li>Overwrite</li> </ul> |            | <ul> <li>Always</li> </ul> |          |
|                                                           | O Rename                      |            | O If source is new         | wer      |
|                                                           | O Query                       |            | If source is bigger        |          |
| Warning: Please note, that saving password is not secure. |                               |            |                            |          |
|                                                           | Save to list                  |            |                            | Cancel   |

#### 2.5 Add FTP upload task

Tato funkce přidává zálohovací úlohu pro odeslání složky do vzdáleného umístění na FTP serveru.V dialogu nastavte adresu FTP serveru (host address), port, název vzdálené složky (folder name), uživatelské jméno (username) a heslo (password) pro přístup. Nezapomeňte nastavit prioritu a název úlohy (taskname). Source je složka, která bude kopírována na FTP. Nastavte akci provedenou pokud nastane situace, že cílový soubor při kopírování již existuje. Může být přepsán, přejmenován (copy\_puvodni-nazev.ext), nebo přepsán po vašem souhlasu. Potvrzování přepisu není zrovna nejlepší řešení v případě, že chcete sputit zálohování a nezdržovat se žádnými dotazy programu. Program totiž při každém pokusu o přepsání souboru zobrazí potvrzující hlášení. V programu můžete rovněž nastavit volby pro automatické přepsání (vždy, při novějším zdroji, při větším zdrojovém souboru). Myslete na to, že hesla nejsou ukládána v zašifrované podobě a mohou být na očích každému, kdo si vaši instalaci programu pustí. Pokud heslo nezadáte, program si jej během zálohování vyžádá.

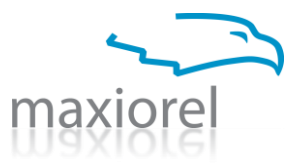

| 🧕 Add FTP Upload task                                     |            |                    |          |
|-----------------------------------------------------------|------------|--------------------|----------|
| Host                                                      | Port<br>21 | Folder name        |          |
| Usemame                                                   | Password   | Priority<br>55     | Taskname |
| Source Browse                                             |            |                    | Browse   |
| If file exists<br>Overwrite                               |            | Overwrite options  |          |
| O Rename                                                  |            | If source is newer |          |
| Warning: Please note, that saving password is not secure. |            |                    |          |
| Save to list                                              |            |                    | Cancel   |

#### 2.6 Add ZIP compression task

Tato funkce přidá novou úlohu pro vytvořeníkomprimovaného archivu ZIP. V dialogu nastavte zdrojovou složku (source folder), která bude zkomprimována. Pak zadejte název a umístění komprimovaného souboru (Destination ZIP file). Nezapomeňte nastavit prioritu a název úlohy (taskname). Pokud cílový soubor ZIP existuje během zálohování, může být aktualizován nebo nejprve smazán, případně smazán po vašem souhlasu. Nastavit můžete také automatické přepisování souborů uvnitř archivu (If file exists in the archive). Soubory mohou být přepisovány automaticky nebo po vašem souhlasu. Potvrzování přepisu není zrovna nejlepší řešení v případě, že chcete sputit zálohování a nezdržovat se žádnými dotazy programu. Program totiž při každém pokusu o přepsání souboru zobrazí potvrzující hlášení. V programu můžete rovněž nastavit volby pro automatické přepisání (vždy, při novějším zdroji, při větším zdrojovém souboru).

V nastavení komprese do formátu ZIP je několik možností navíc oproti ostatním zálohovacím úlohám. Archiv ZIP může být rozdělen na více disků (allow spanning). Rovněž může být automaticky rozdělen na soubory zadané velikosti (split size). Tato funkce se hodí v případě, že budete chtít vytvořené archivy jednoduše vypalovat na CD nebo DVD.

Pokud soubory rozdělujete, nastavte formát pojmenování rozdělených souborů (Split name format). Pokud je nastaven jako výchozí (default), první část souboru bude pojmenována s koncovkou .zip. Další části budou končit .z02, .z03, .z04 ... .z100, .z101, atd. Pozor, tato metoda není kompatibilní s PkZip nebo WinZipem. Pokud ji nastavíte na hodnotu PkZip, poslední část bude končit .zip. První části budou pojmenovány .zip.z01, .zip.z02 ... .zip.100, .zip.101, atd. při použití více jak 99 částí je tato metoda kompatibilní pouze s formátem PkZip. Konečně metoda nastavená jako WinZip zajistí, že poslední část bude pojmenována s koncovkou .zip a předchozí části budou končit .z01, .z02 ... .z100, .z101, etc. Tato metoda je kompatibilní s WinZipem i PkZipem.

Nastavte úroveň komprese (Compression level). Nejnižší komprese (lowest) je zároveň nejrychlejší. Hodnota normal určuje výhodný poměr mezi rychlostí a mírou komprese. Konečně nastavení na best zajistí nevyšší míru komrpese, která vyžaduje také větší výkon počítače a více času. Nastavení best je výhodné při kompresi hůře komprimovatelných souborů.

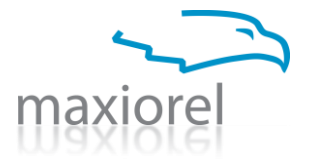

Nastavte metodu komprese (Compression method). Při nastavení stored nebude žádná komprese provedena, dojde jen k překoprívoání souborů do archivu. Běžná metoda je deflated, která využívá stejný algoritmus jako formát PKZip 2.04g. Třetí metoda deflate64 je o něco výkonější a časově náročnější.

| Task settings       Priority         Taskname       Priority         55       55         Files       Source folder         Destination ZIP file       Browse         ZIP file settings       Allow spanning to multiple disks         Split size       Unit       Comment for the ZIP file         O       MB       Inormal         Split name format       Encryption password       Compression method         default       Image: Compression method       Deflated         File exists in the archive       Overwrite options       If the archive exists         If file exists in the archive       If source is newer       Update archive                                                                                                    | 2 ZIP Compression task                |                            |                                          |
|----------------------------------------------------------------------------------------------------|---------------------------------------|----------------------------|------------------------------------------|
| Tasknäme       Phonty         55         Files         Source folder         Destination ZIP file         Browse         ZIP file settings         Allow spanning to multiple disks         Split size         Unit       Comment for the ZIP file         O       MB         Split name format       Encryption password         Compression method         default       O         Encryption method       Encryption strength         No encryption       128         If file exists in the archive       Overwrite options         If the archive exists       Update archive         Overwrite       If source is newer                                                                                                    | Task settings                         |                            |                                          |
| 55         Files         Source folder         Destination ZIP file         Browse         Destination ZIP file         Browse         ZIP file settings         Allow spanning to multiple disks         Split size         Unit         Comment for the ZIP file         O         MB         Split name format         Encryption password         Compression method         default         Encryption strength         No encryption         It file exists in the archive         Overwrite options         If the archive exists         Overwrite         Always         If source is newer         Delete archive first                                                                                                    | Taskname                              |                            | Phonty                                   |
| Files         Source folder         Destination ZIP file         Browse         ZIP file settings         Allow spanning to multiple disks         Split size       Unit         Comment for the ZIP file       Compression level         Image: Compression level       normal         Image: Compression level       normal         Image: Compression level       Image: Compression method         Image: Compression level       Image: Compression method         Image: Compression level       Image: Compression level         Image: Compression level       I                                                                                                    |                                       |                            | 55                                       |
| Files         Source folder         Browse         Destination ZIP file         Browse         ZIP file settings         Allow spanning to multiple disks         Split size       Unit         Comment for the ZIP file       Compression level         Image: Complexity of the settings       Image: Compression level         Image: Complexity of the settings       Image: Compression level         Image: Complexity of the settings       Image: Compression level         Image: Complexity of the settings       Image: Compression level         Image: Complexity of the settings       Image: Compression level         Image: Complexity of the settings       Image: Complexity of the settings         Image: Complexity of the settings       Image: Complexity of the settings         Image: Complexity of the settings       Image: Complexity of the settings         Image: Complexity of the settings       Image: Complexity of the settings         Image: Complexity of the settings       Image: Complexity of the settings         Image: Complexity of the settings       Image: Complexity of the settings         Image: Complexity of the settings       Image: Complexity of the settings         Image: Complexity of the settings       Image: Complexity of the settings         Image: Complexity of the settings                                                                                                    |                                       |                            |                                          |
| Source tolder       Browse         Destination ZIP file       Browse         ZIP file settings       Allow spanning to multiple disks         Split size       Unit       Comment for the ZIP file       Compression level         0       MB       normal       Image: Split name format       Encryption password       Compression method         Split name format       Encryption password       Compression method       Deflated       Image: Split name format         Encryption method       Encryption strength       No encryption       128       Image: Split name format       Image: Split name format         If file exists in the archive       Overwrite options       If the archive exists       Image: Split name format         If file exists in the archive       Image: Split name format       Image: Split name format       Image: Split name format         If file exists in the archive       Image: Split name format       Image: Split name format       Image: Split name format         If file exists in the archive       Image: Split name format       Image: Split name format       Image: Split name format         If file exists in the archive       Image: Split name format       Image: Split name format       Image: Split name format         Image: Split name format       Image: Split name format       Image: Split name format       Image: Split na                                                                                                    | Files                                 |                            |                                          |
| Destination ZIP file       Browse         ZIP file settings       Browse         Allow spanning to multiple disks       Split size         Unit       Comment for the ZIP file       Compression level         0       MB       normal         \$Split name format       Encryption password       Compression method         default       Compression method       Deflated         Encryption method       Encryption strength       No encryption         No encryption       128       Update archive exists         Overwrite       Always       Update archive         If file exists in the archive       If source is newer       Delete archive first                                                                                                    | Source folder                         |                            |                                          |
| Destination ZIP file       Browse         ZIP file settings       Allow spanning to multiple disks         Split size       Unit       Comment for the ZIP file       Compression level         0       MB       normal       Image: Compression method         Split name format       Encryption password       Compression method         default       Encryption strength       Deflated         No encryption       128       If file exists in the archive         Overwrite       Overwrite options       If the archive exists         If file exists in the archive       If source is newer       Update archive         If source is newer       Delete archive first                                                                                                    |                                       |                            | Browse                                   |
| ZIP file settings       Allow spanning to multiple disks         Split size       Unit       Comment for the ZIP file       Compression level         0       MB       normal          Split name format       Encryption password       Compression method         default        Deflated          Encryption method       Encryption strength       Deflated          No encryption       128           If file exists in the archive       Overwrite options       If the archive exists          Overwrite       Always       Update archive           If source is newer       Delete archive first                                                                                                    | Destination ZIP file                  |                            |                                          |
| ZIP file settings         Allow spanning to multiple disks         Split size       Unit       Comment for the ZIP file       Compression level         0       MB       normal       Image: Compression method         Split name format       Encryption password       Compression method         default       Encryption strength       Deflated         No encryption       128       If file exists in the archive         If file exists in the archive       Overwrite options       If the archive exists         If file exists in the archive       If source is newer       Update archive         If source is newer       Delete archive first                                                                                                    |                                       |                            | Browse                                   |
| Allow spanning to multiple disks         Split size       Unit       Comment for the ZIP file       Compression level         0       ✓       MB       nomal       ✓         Split name format       Encryption password       Compression method         default       ✓       Deflated       ✓         Encryption method       Encryption strength       No encryption       128       ✓         If file exists in the archive       Overwrite options       If the archive exists       ○       Update archive         O Verwrite       ○       If source is newer       ○       Delete archive first                                                                                                    | <ul> <li>ZIP file settings</li> </ul> |                            |                                          |
| Image: Allow spanning to multiple disks         Split size       Unit       Comment for the ZIP file       Compression level         0 <ul> <li>MB</li> <li>Inomal</li> <li>Inomal</li> <li>Image: Compression method</li> <li>Deflated</li> <li>Deflated</li> <li>Image: Compression method</li> <li>Deflated</li> <li>Image: Compression method</li> <li>Deflated</li> <li>Image: Compression method</li> <li>Deflated</li> <li>Image: Compression method</li> <li>Image: Compression method</li> <li>Deflated</li> <li>Image: Compression method</li> <li>Image: Compression method</li> <li< td=""><td>Allow encodings</td><td>dialca</td><td></td></li<></ul>                                                                                                    | Allow encodings                       | dialca                     |                                          |
| Split size       Onit       Comment for the ZiP file       Compression never         0       MB       normal       Image: Split name format       normal         Split name format       Encryption password       Compression method         default       Image: Split name format       Deflated         Encryption method       Encryption strength       Image: Split name format         No encryption       Image: No encryption       Image: Split name format         If file exists in the archive       Overwrite options       If the archive exists         If file exists in the archive       Image: Always       Image: Update archive         If source is newer       Image: Delete archive first                                                                                                    | Caliticiza Llat                       | Commant for the 71D file   | Compression laws                         |
| U       MB       Inomal         Split name format       Encryption password       Compression method         default       Deflated       Imomal         Encryption method       Encryption strength       Imomal         No encryption       Imomal       Imomal         If file exists in the archive       Overwrite options       If the archive exists         If file exists in the archive       Imomal       Imomal         If file exists in the archive       Imomal       Imomal         If file exists in the archive       Imomal       Imomal         Imomal       Imomal       Imomal         Imomal       Imomal       Imomal         Imomal       Imomal       Imomal         Imomal       Imomal       Imomal         Imomal       Imomal       Imomal         Imomal       Imomal       Imomal         Imomal       Imomal       Imomal         Imomal       Imomal       Imomal         Imomal       Imomal       Imomal         Imomal       Imomal       Imomal         Imomal       Imomal       Imomal         Imomal       Imomal       Imomal         Imomal       Imomal       Imomal<                                                                                                    | O ON ON                               | Comment for the ZIF file   | Compression rever                        |
| Split name format       Encryption password       Compression method         default       Image: Compression method       Deflated         Encryption method       Encryption strength       Image: Compression method         No encryption       Image: Compression method       Image: Compression method         If file exists in the archive       Image: Compression method       Image: Compression method         If file exists in the archive       Image: Compression method       Image: Compression method         If file exists in the archive       Image: Compression method       Image: Compression method         If file exists in the archive       Image: Compression method       Image: Compression method         If file exists in the archive       Image: Compression method       Image: Compression method         If file exists in the archive       Image: Compression method       Image: Compression method         Image: Compression method       Image: Compression method       Image: Compression method         Image: Compression method       Image: Compression method       Image: Compression method         Image: Compression method       Image: Compression method       Image: Compression method         Image: Compression method       Image: Compression method       Image: Compression method         Image: Compression method       Image: Compression method       Ima                                                                                                    |                                       |                            | nomai Y                                  |
| default       Image: Constraint of the archive option strength         Encryption method       Encryption strength         No encryption       Image: Constraint option strength         If file exists in the archive       Overwrite options         If file exists in the archive       Overwrite options         If file exists in the archive       Overwrite options         If file exists       Overwrite options         If file exists       If source is newer         If source is newer       Image: Constraint option strength                                                                                                    | Split name format                     | Encryption password        | Compression method                       |
| Encryption method       Encryption strength         No encryption       128         If file exists in the archive       Overwrite options         Overwrite       Overwrite options         If the archive exists       Output the archive exists         Overwrite       If source is newer         If source is newer       If belete archive first                                                                                                    | default 💙                             |                            | Deflated 💌                               |
| No encryption       128         If file exists in the archive       Overwrite options         Overwrite       If the archive exists         If file exists in the archive       If the archive exists         Overwrite       If source is newer         If source is newer       Delete archive first                                                                                                    | Encryption method                     | Encryption strength        |                                          |
| If file exists in the archive       Overwrite options       If the archive exists         If file exists in the archive       If the archive exists       If the archive exists         If or the archive       If the archive exists       If the archive exists         If or the archive       If source is newer       If the archive exists                                                                                                    | No encryption                         | 128 🗸                      |                                          |
| Overwrite     Overwrite     Overwrite |                                       |                            | we have a second                         |
| Overwrite     Overwrite     Always     O Update archive     O If source is newer     O Delete archive first                                                                                                    | If file exists in the archive         | Overwrite options          | If the archive exists                    |
| <ul> <li>If source is newer</li> <li>Delete archive first</li> </ul>                                                                                                    | <ul> <li>Overwrite</li> </ul>         | <ul> <li>Always</li> </ul> | <ul> <li>Update archive</li> </ul>       |
|                                                                                                    |                                       | If source is newer         | <ul> <li>Delete archive first</li> </ul> |
| ○ Ask user ○ If source is bigger ○ Confirm deletion of archive                                                                                                    | O Ask user                            | If source is bigger        | Confirm deletion of archive              |
|                                                                                                    |                                       |                            |                                          |
| Save to list Cancel                                                                                                    | Sav                                   | e to list                  | Cancel                                   |

Dále nastavte komentář k archivu. Ten zpracovávají různé archivační programy, často lze podle něj vyhledávat v indexovacích vyhledávačích.

Chcete-li soubor zašifrovat, změňte nastavení v Encryption method z "No encryption" na jiné a nastavte šifrovací heslo (Encryption password). Na výběr máte dvě metody šifrování. Při nastavení Compatible je použito nepříliš silné šifrování. Při nastavení WinZipAes je použita silnější šifrovací metoda, její sílu můžete ovlivnit nastavením v Encryption strength. Myslete na to, že hesla nejsou ukládána v zašifrované podobě a mohou být na očích každému, kdo si vaši instalaci programu pustí. Pokud heslo nezadáte, program si jej během zálohování vyžádá.

#### 2.7 Add Delete task

Někteří uživatelé potřebují během zálohování odtraňovat některé položky na disku. K tomu můžete využít tuto funkci v kombinaci s nastavením priority. V dialogu nastavte soubor nebo složku pro smazání, nezapomeňte na nastavení priority a názvu úlohy. Chcete-li, aktivujte potvrzování před mazáním položky.

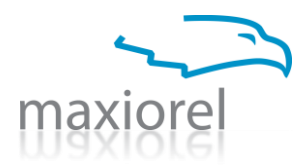

| 🙍 Delete file o     | r folder |                           |
|---------------------|----------|---------------------------|
| Select item         |          | Folder browse File browse |
| Options<br>Priority | Taskname |                           |
| 55                  | lion     |                           |
|                     | ок       | Cancel                    |

#### 2.8 Change current task

Tato funkce znovu zobrazí dialog s nastavením vybrané zálohovací úlohy. Můžete ji tak snadno změnit.

#### 2.9 Remove current task

Tato funkce vám umožní odstranit připravenou zálohovací úlohu ze seznamu. Před mazáním bude vyžádáno vaše potvrzení.

#### **3 Nabídka Actions**

#### **3.1 Change destination in selected items**

Tato funkce zobrazí dialog pro výběr složky a následně ji zapíše ke všem vybraným úlohám jako cílové umístění.

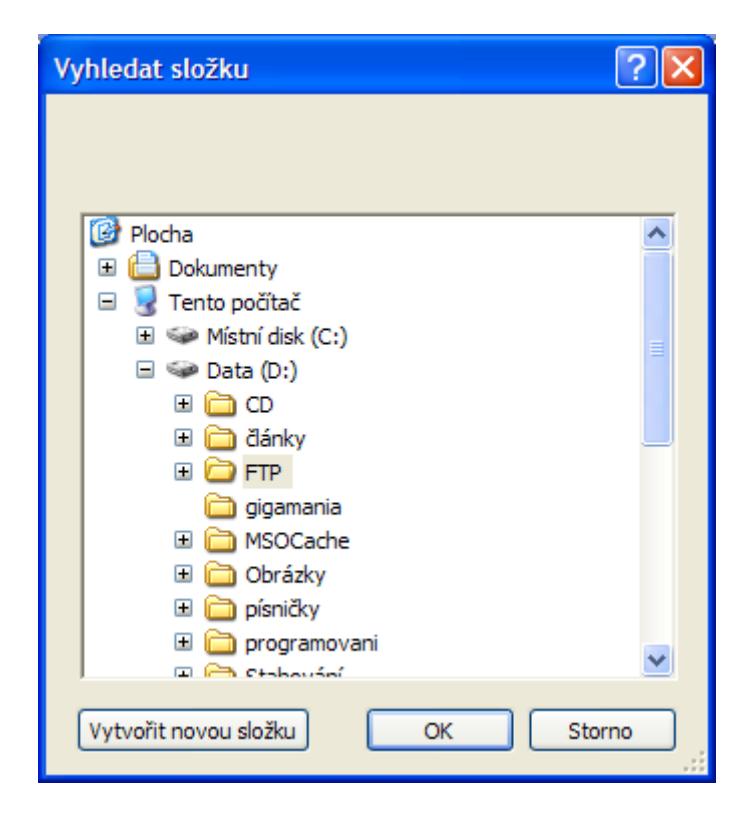

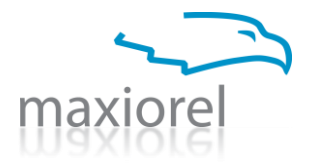

#### 3.2 Collapse task types

Použitím této funkce skryjete seznam úloh. Zobrazeny zůstanou pouze názvy jednotlivých typů zálohovacích úloh.

#### 3.3. Expand task types

Použitím této funkce zobrazíte všechny zálohovací úlohy v seznamu.

#### 4. Nabídka Settings

#### 4.1 Program options

Tato funkce zobrazí dialog s nastavením programu. Můžete zde určit výchozí cílovou složku pro nově přidávané úlohy. Totéž platí pro nastavení výchozí priority. Nastavte interval pro zjišťování velikosti cílového umístění při provádění zálohovacíh úloh. Pokud se vám budou v informačním okně zobrazovat nesmyslné údaje nebo dojde k velkému vytížení počítače, zadejte větší hodnotu. Je uvedena v milisekundách. Dále zde můžete nastavit zobrazení sloupečku s ID číslem zálohovací úlohy.

| 🖸 Maxiorel Copy2Backup Options   |                 |        |
|----------------------------------|-----------------|--------|
| Default Values                   | Database backup |        |
| Destination Pa                   | th              |        |
| D:\FTP                           |                 | Browse |
| Default Priority                 |                 |        |
| 55                               |                 | ]      |
| Destination size update interval |                 |        |
| 2000                             |                 |        |
| Show ID column in task list      |                 |        |

Zálohování databází je realizováno pomocí souboru mysqldump.exe. Jde o součást distribučního balíčku MySQL a není součástí Copy2Backup. V nastavení programu klepěnte na odkaz, načtete webovou stránku MySQL a stáhněte si nejnovější balíček ZIP s databázovým strojem. Z balíčku vykopírujte soubor mysqldump.exe a cestu k němu zadejte v nastavení Copy2Backup.

| 🔎 Maxiorel Copy2Backup Options   |                        |  |
|----------------------------------|------------------------|--|
| Default Values Database backup   |                        |  |
| Path to MySQL dump command       | Get from www.mysql.com |  |
| C:\Program Files\Maxiorel Copy2B | ackup\mysqldump.exe    |  |
|                                  |                        |  |
|                                  |                        |  |
|                                  |                        |  |
|                                  |                        |  |
|                                  |                        |  |
|                                  |                        |  |
|                                  |                        |  |
|                                  |                        |  |

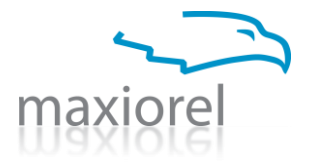

#### 4.2 Show/Hide ID in task list

Tato funkce zobrazí nebo skryje sloupeček ID v seznamu úloh. Tuto hodnotu mohou zkušení uživatelé použít při startu programu s parametry. Program v takovém případě ihned automaticky spustí zálohování takto specifikovaných úloh a po dokončení se zase vypne. Tuto ožnost můžete využít například v různých plánovačích k tomu, abyste provedli automatické zálohování. Myslete na to, že program využívá knihovny .NET Framework a na starších Windows nemusí být jeho spuštění nejrychlejší.

#### 5. Nabídka Informations

#### **5.1 Help**

Tato funkce spustí nápovědu k programu (v angličtině).

#### **5.2 Registration**

Tato funkce zobrazí dialog, ve kterém můžete zadat registrační informace. Licenci si můžete zakoupit například na adrese www.maxiorel.cz/copy2backup.

#### 5.3 About

Tato funkce zobrazí okno s informacemi o programu.

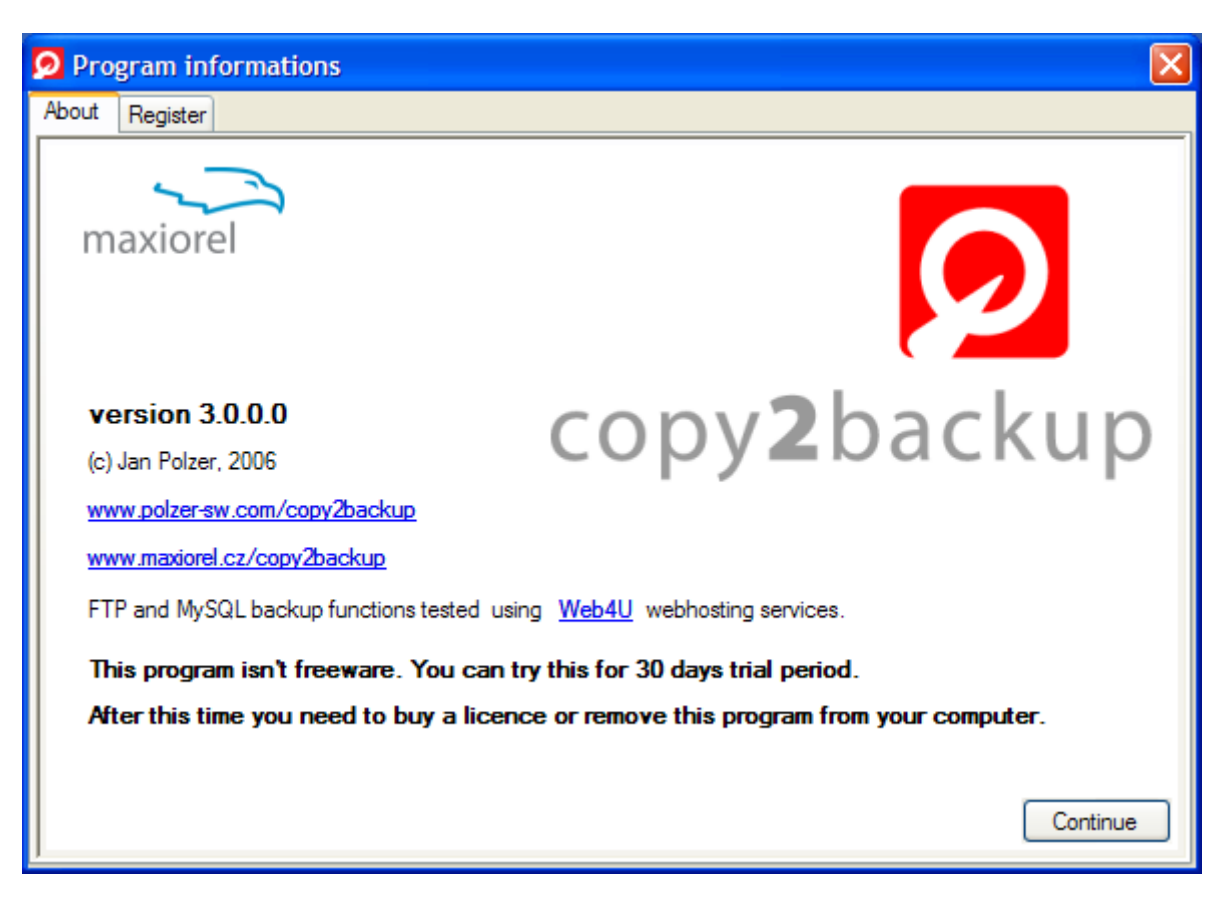

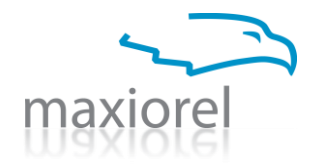

# Přehled změn v programu

#### verze 3.1.0.0, sestaveno 2. října 2006

• opraveno: problém s kopírováním některých složek, např. datového úložiště Outlooku

# verze 3.0.0.0, sestaveno 26. září 2006

- přidáno: rozlišení typu úlohy
- přidáno: rozbalení/sbalení seznamu úloh
- přidáno: obrázek v okně s ukazatelem průběhu operací
- přidáno: nastavení výchozí cesty a výchozí priority
- přidáno: nastavení intervalu zjišťování velikosti cílového umístění
- přidáno: volitelné zobrazení sloupečku s automatickým ID úlohy
- přidáno: spouštění úloh přes příkazový řádek. Jako argumenty se zadají ID úloh oddělená mezerou.
- přidáno: výběr možností pro přepsání existujících souborů
- přidáno: sledování počtu přenesených bajtů
- přidáno: logování některých operací a událostí
- přidáno: nastavení portu u FTP stahování
- přidáno: odesílání souborů na FTP
- přidáno: více tlačítek v nástrojové liště
- přidáno: podpora komprese do formátu ZIP
- přidáno: šifrování ZIP, rozdělování ZIP na části a více disků
- změněno: propracovanější seznam úloh s možností třídění podle typu úlohy
- změněno: uživatelsky příjemnější vkládání nových položek do seznamu úloh
- změněno: opravy položek pomocí dialogů vyvolaných klávesou F2
- změněno: FTP stahování nyní až čtyřikrát rychlejší
- změněno: přerušení operací již nečeká na dokončení aktuálního úkolu
- změněno: vylepšen mechanismus kopírování souborů
- změněno: oddělovač údajů v FTP změněn z " " na " \* ", zkontrolujete prosím nastavení úlohy
- změněno: nové obrázky tlačítek a nabídky, nová ikonka
- změněno: nové logo a grafika programu
- opraveno: kontrola lomítek v cílové složce pro uložení zálohy databáze
- opraveno: vyřešen problém se symlinky na FTP
- opraveno: program nyní bez problémů běží na 64bitových verzích Windows, včetně Windows Vista

# verze 2.0.0.0, sestaveno 4. sprna 2006

- opraveno: texty v dialogu o aplikaci
- opraveno: chyba při seřazení některých položek
- přidáno: dialog pro nastavení programu
- přidáno: nastavení cesty k zálohovacímu souboru mysqldump.exe
- přidáno: možnost zálohování MySQL databází
- přidáno: možnost zálohování FTP složek
- přidáno: ukazatel průběhu úkolů

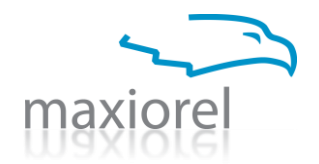

- přidáno: možnost pojmenování úloh
- změněno: možnost ručních úprav v seznamu úloh
- změněno: možnost smazání řádku pomocí kláves Ctrl+DELETE
- odstraněno: možnost lokalizace
- odstraněno: funkce Odebrat označené (Remove selected)

#### verze 1.5.0.0, sestaveno 5. června 2006

- přidáno: výběr položek ze stromové struktury
- přidáno: nastavení pro smazání souborů a složek
- přidáno: položky mohou mít různé priority, výchozí je 55
- přidáno: sloupečky lze libovolně přetahovat v rámci seznamu
- přidáno: anglická nápověda ve formátu CHM
- změněno: drobné změny v uživatelském rozhraní
- změněno: maximálně pět položek při kopírování v neregistrované verzi
- opraveno: oprava reakce na poklepání v seznamu úkolů
- opraveno: informace o tom, že není co kopírovat, pokud spustíte proces, kde není aktivní žádná položka

#### verze 1.0.0.0, sestaveno 18. května 2006

- první finální verze
- přidáno: funkce pro hromadnou změnu cílového umístění
- změněno: dotaz jako výchozí akce při kolizi názvů

#### verze 0.9.5.0, sestaveno 16. května 2006

- změna: změněna ikona programu
- přidáno: grafický ukazatel počtu úkolů ve stavovém řádku
- Přidáno: informace o aktuálním úkolu ve stavovém řádku
- Přidáno: program po spuštění nastaví poslední cílové umístění
- Přidáno: upozorňování na registraci
- Přidáno: možnost registrace
- Přidáno: vylepšený dialog s informacemi o programu

#### verze 0.9.0.0, sestaveno 2. dubna 2006

Nové: první uvolněná verze

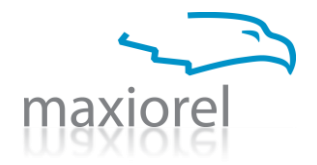

# Místo pro vaše poznámky